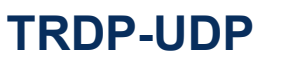

双冗余 TRDP 嵌入式模块

Rev.2024.1218

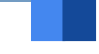

# 用户手册

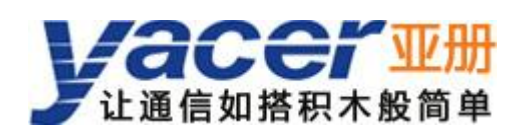

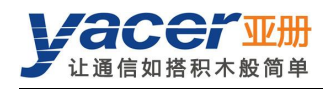

前言

#### 符号约定

在本文档中可能出现下列标识,代表的含义如下。

| 标识            | 说明                           |
|---------------|------------------------------|
| ▲ 警告          | 表示有潜在危险,如果不能避免,可能导致人员伤害。     |
| <b>A</b>      | 表示有潜在风险,如果忽视可能导致设备损坏、数据丢失、设备 |
| <u>/!</u> 】注意 | 性能降低或不可预知的结果。                |
| ▲ 防静电         | 表示静电敏感的设备。                   |
| 小 当心触电        | 表示高压危险。                      |
| ◎ 窍门          | 表示能帮助您解决某个问题或节省您的时间。         |
| 🛄 说明          | 表示是正文的附加信息,是对正文的强调和补充。       |

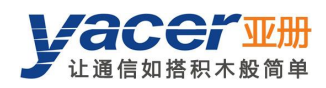

目录

| 前 | 言           |                                                                    | I        |
|---|-------------|--------------------------------------------------------------------|----------|
| 第 | 1 章         | 概述                                                                 | 4        |
|   | 1.1         | 简介                                                                 | . 4      |
|   | 1.2         | 应用                                                                 | . 4      |
|   | 1.3         | 特点                                                                 | . 4      |
|   | 1.4         | 订购选型                                                               | 4        |
|   | 1.5         | 技术规格                                                               | . 5      |
|   | 1.6         | 机械尺寸                                                               | . 6      |
| 第 | 2 章         | 硬件与物理接口                                                            | .7       |
|   | 2.1         | 外观                                                                 | . 7      |
|   | 2.2         | LED 指示灯                                                            | . 7      |
|   | 2.3         | X1: 2x10 2.0mm 排针                                                  | 7        |
|   | 2.4         | X2: 2x10 2.0mm 排针                                                  | 8        |
| 第 | 3 章         | 工作状态与初始化                                                           | 10       |
|   | 3.1         | 工作状态                                                               | 10       |
|   | 3.2         | 模块初始化方式                                                            | 10       |
|   | 3.3         | Host 初始化编程接口                                                       | 10       |
| 第 | 4 章         | yacer-DMS 配置管理                                                     | 11       |
|   | 4.1         | 获取配置管理软件 yacer-DMS                                                 | 11       |
|   | 4.2         | 连接配置计算机与 TRDP-UDP                                                  | 11       |
|   |             | 4.2.1 通过以太网口进行配置                                                   | 11       |
|   |             | 4.2.2 通过 DMS-UART (X3) 接口进行配置                                      | 11       |
|   | 4.3         | 软件主界面                                                              | 12       |
|   | 4.4         | 统计报告                                                               | 13       |
|   |             | 4.4.1 控制面板                                                         | 13       |
|   |             | <b>4.4.2</b> 收发指示面板                                                | 13       |
|   |             | 4.4.3 信息显示囬板                                                       | 13       |
|   | 4.5         | 配直设备                                                               | 14       |
|   | 4.6         |                                                                    | 15       |
|   |             | 4.0.1 彻焰化力式                                                        | 15       |
|   |             | 4.0.2 中口波行举                                                        | 15       |
|   |             | 4.0.3 CAN 波行举                                                      | 15       |
|   |             | 4.0.4 TRDP 工作模式                                                    | 10       |
|   |             | 4.0.3 TRDP                                                         | 10       |
|   | 47          | 4.0.0 TRDP 四口 DIVIS 使化                                             | 10       |
|   | 4.7<br>7 Q  | UTA M P 11                                                         | 10       |
|   | 4.0<br>∕\0  | いへいはなり<br>TRDD 接近配署                                                | 17<br>17 |
|   | 4.9<br>1 1  | 1100                                                               | 17       |
|   | 4.1<br>∕ 1- | ▼ INDF                                                             | 1/<br>18 |
|   | 4.1         | ▲ 11 1 开始更新                                                        | 18       |
|   |             | - T- F- F- ノーノーノーノーノーノー スークション・・・・・・・・・・・・・・・・・・・・・・・・・・・・・・・・・・・・ | 10       |

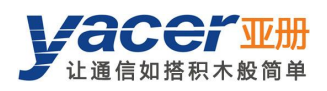

| 4.11.2 选择版本文件 | 18 |
|---------------|----|
| 4.11.3 更新完成   | 19 |
| 4.11.4 重新加电生效 | 19 |
| 4.11.5 更新确认   | 19 |
| 4.12 复位设备     | 20 |
| 第5章硬件开发       | 21 |
| 5.1 以太网接口开发   | 21 |
| 5.1.1 M12 连接器 | 21 |
| 5.1.2 参考电路    | 21 |
| 第6章软件开发       | 22 |
| 附录1 法律声明      | 23 |

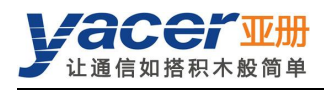

## 第1章概述

## 1.1 简介

亚册 TRDP-UDP 双冗余 TRDP 嵌入式模块,提供 2 路 TRDP 冗余 100M 以太网接口、1 路 TCP/IP 以太网接口、1 路 UART 接口、1 路 CAN 接口,实现 TRDP 与 UDP、串口或 CAN 总线之间的协议转换。

35x45mm 小尺寸, 2.0mm 插针接口。+3.3V 供电、低功耗。工业级宽温,适合嵌入式应用。

## 1.2 应用

- **TRDP、UDP** 协议之间的转换
- **TRDP、UART** 串口之间的转换
- TRDP、CAN 总线接口之间的转换
- 列车控制和管理系统(TCMS)
- 列车机车通信网络(**TCN**)
- 嵌入式应用与开发

## 1.3 特点

- 2 路 100M 全双工以太网接口,支持 TRDP 协议
- 1路 100M 自适应以太网接口,支持 TCP/IP 协议
- 1路 UART 串口
- 1路 CAN 总线接口
- 支持 TRDP PD 采集功能
- +3.3V 供电、低功耗
- 小尺寸、工业级宽温

#### 1.4 订购选型

| 产品型号         | 以太网接口           | 串口       | CAN     |
|--------------|-----------------|----------|---------|
| TRDP-UDP-320 | 3 x 10/100M PHY | 1 x UART | 1 x CAN |

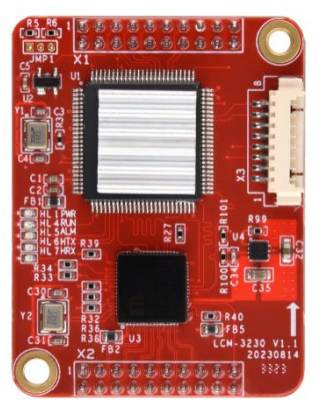

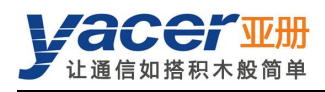

## 1.5 技术规格

| 项目     | 参数   | 详细规格                                           |
|--------|------|------------------------------------------------|
| TRDP   | 数量   | 2 x 100M PHY                                   |
| 以太网    | 速率   | 100 Mbps 全双工                                   |
| 接口     | 协议   | TRDP                                           |
| TCP/IP | 数量   | 1 x 100M PHY                                   |
| 以太网    | 速率   | 100 Mbps 自适应                                   |
| 接口     | 协议   | TCP/IP                                         |
|        | 电平标准 | 3.3V LVCMOS                                    |
|        | 双工模式 | 全双工                                            |
| 按口     | 波特率  | ≤ 921.6 kbps                                   |
| CAN    | 电平标准 | 3.3V LVCMOS                                    |
|        | 工作模式 | CAN 2.0A、CAN2.0B, ISO 11898                    |
| 按口     | 波特率  | ≤ 1 Mbps                                       |
|        | 配置工具 | yacer-DMS 配置管理软件                               |
| 配置管理   | 配置接口 | 以太网接口<br>专用 DMS-UART 接口(借助于亚册 DMS-UART-8P 配置线) |
| 中海     | 输入电压 | +3.3 VDC                                       |
| 电源     | 功耗   | < 2 W                                          |
|        | 尺寸   | 35 x 45mm                                      |
| 机械村注   | 重量   | 25g                                            |
|        | 工作温度 | -40 ~ +85 ℃                                    |
| 工作环境   | 存储温度 | -40 ~ +85℃                                     |
|        | 工作湿度 | 5~95% RH(无凝结)                                  |

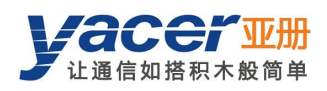

## 1.6 机械尺寸

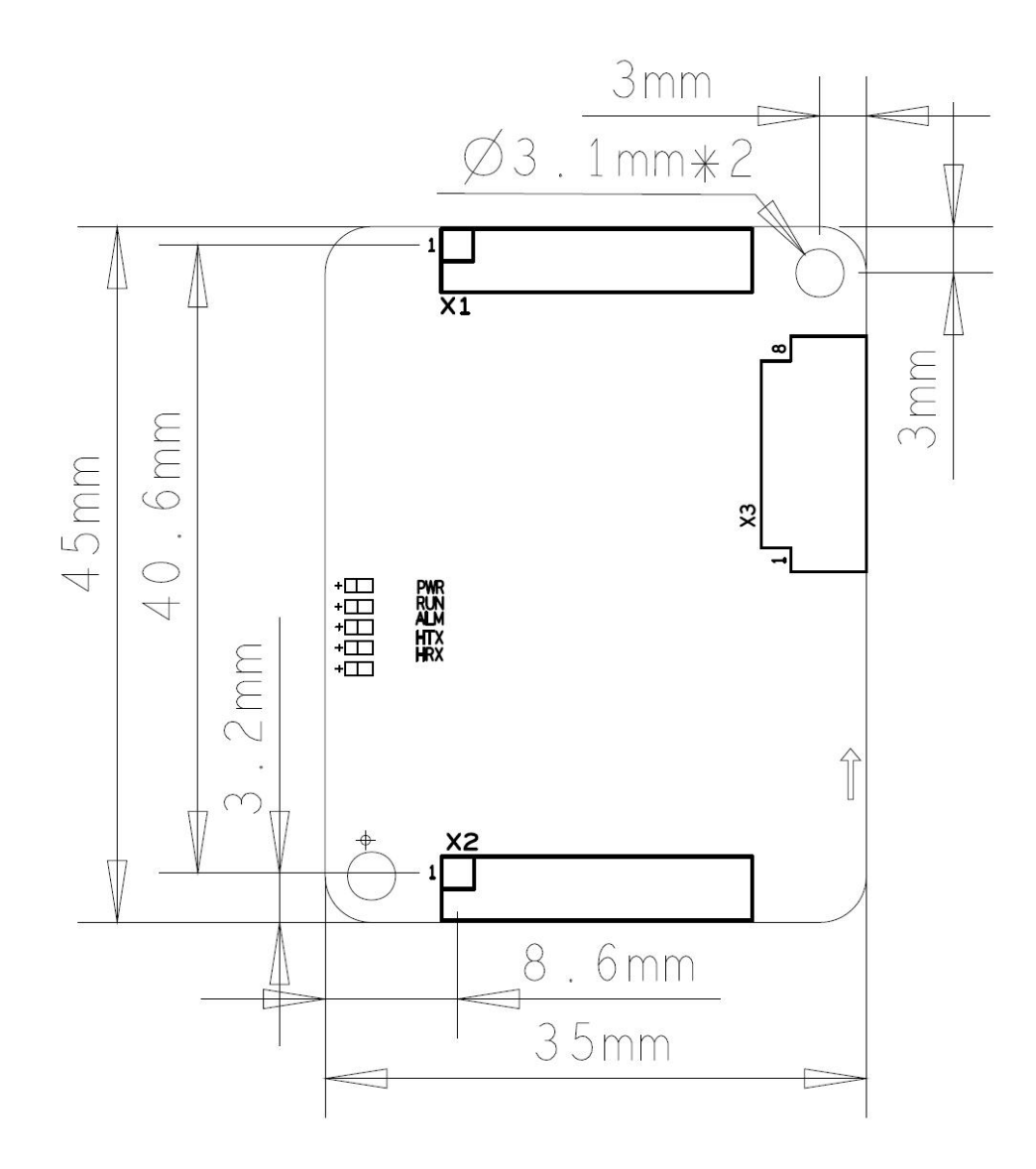

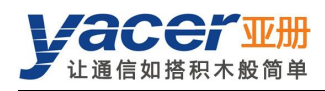

## 第2章硬件与物理接口

## 2.1 外观

模块正反面图片如下,信号通过排针 X1、X2 引出。 X3 为配置接口,用以连接 DMS-UART-8P 配置线,通过管理计算机的 USB 接口进行在线配置。

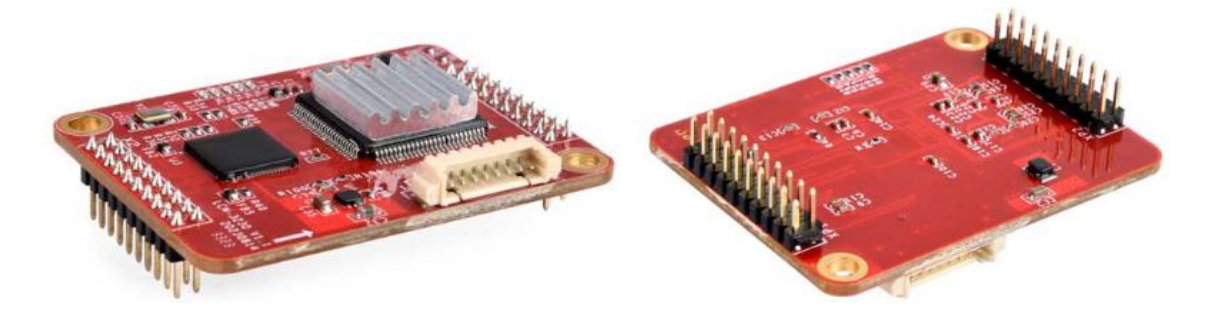

## 2.2 LED 指示灯

| 名称  | 描述                                                                                    |
|-----|---------------------------------------------------------------------------------------|
| RUN | 运行指示灯,正常运行时绿灯闪烁                                                                       |
| ARM | 告警指示灯 <ul> <li>初始化阶段闪烁:等待上位机配置命令</li> <li>运行阶段灭:设备工作正常</li> <li>运行阶段亮:设备故障</li> </ul> |
| PWR | 电源指示                                                                                  |
| НТХ | CAN、UART、UDP 发送指示                                                                     |
| HRX | CAN、UART、UDP 接收指示                                                                     |

## 2.3 X1: 2x10 2.0mm 排针

| PIN | 信号       | 方向 | 描述                                  |
|-----|----------|----|-------------------------------------|
| 1   | GND      |    | 地                                   |
| 2   | GND      |    | 地                                   |
| 3   | VCC3V3   | 1  | 电源输入,+3.3 VDC                       |
| 4   | VCC3V3   | I  | 电源输入,+3.3 VDC                       |
| 5   | RESET_IN | I  | 模块复位输入,低电平复位;<br>模块有 POR 功能,管脚可悬空处理 |
| 6   | LED_RUN  | 0  | 系统运行指示,驱动 LED 负极                    |

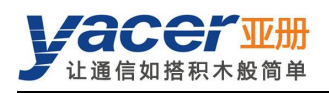

| PIN | 信号          | 方向 | 描述                           |
|-----|-------------|----|------------------------------|
| 7   | LED_ALARM   | 0  | 系统告警指示,驱动 LED 负极             |
| 8   | HOST_TX_LED | 0  | CAN、UART、UDP 发送指示, 驱动 LED 负极 |
| 9   | HOST_RX_LED | 0  | CAN、UART、UDP 接收指示, 驱动 LED 负极 |
| 10  | NC          |    | 用户必须悬空                       |
| 11  | UART_TxD    | 0  | 串口数据发送                       |
| 12  | UART_RxD    | I  | 串口数据接收                       |
| 13  | CAN_TX      | 0  | CAN 接口数据发送                   |
| 14  | CAN_RX      | I  | CAN 接口数据接收                   |
| 15  | NC          |    | 用户必须悬空                       |
| 16  | NC          |    | 用户必须悬空                       |
| 17  | NC          |    | 用户必须悬空                       |
| 18  | NC          |    | 用户必须悬空                       |
| 19  | GND         |    | 地                            |
| 20  | GND         |    | 地                            |

## 2.4 X2: 2x10 2.0mm 排针

| PIN | 信号        | 方向 | 描述                             |
|-----|-----------|----|--------------------------------|
| 1   | GND       |    | 地                              |
| 2   | GND       |    | 地                              |
| 3   | TRDP1_RX+ |    | TRDP1 以太网 PHY 接口 Rx+, 需外接网络变压器 |
| 4   | TRDP1_RX- |    | TRDP1 以太网 PHY 接口 Rx-,需外接网络变压器  |
| 5   | TRDP1_TX+ |    | TRDP1 以太网 PHY 接口 Tx+, 需外接网络变压器 |
| 6   | TRDP1_TX- |    | TRDP1 以太网 PHY 接口 Tx-,需外接网络变压器  |
| 7   | TRDP2_RX+ |    | TRDP2 以太网 PHY 接口 Rx+, 需外接网络变压器 |
| 8   | TRDP2_RX- |    | TRDP2 以太网 PHY 接口 Rx-,需外接网络变压器  |
| 9   | TRDP2_TX+ |    | TRDP2 以太网 PHY 接口 Tx+, 需外接网络变压器 |
| 10  | TRDP2_TX- |    | TRDP2 以太网 PHY 接口 Tx-,需外接网络变压器  |
| 11  | TCPIP_RX+ |    | TCPIP 以太网 PHY 接口 Rx+, 需外接网络变压器 |
| 12  | TCPIP_RX- |    | TCPIP 以太网 PHY 接口 Rx-,需外接网络变压器  |
| 13  | TCPIP_TX+ |    | TCPIP 以太网 PHY 接口 Tx+,需外接网络变压器  |
| 14  | TCPIP_TX- |    | TCPIP 以太网 PHY 接口 Tx-,需外接网络变压器  |
| 15  | GND       |    | 地                              |
| 16  | GND       |    | 地                              |

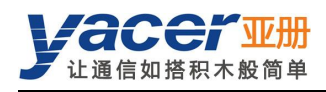

| PIN | 信号           | 方向 | 描述                                 |
|-----|--------------|----|------------------------------------|
| 17  | LED_TRDP1    | 0  | TRDP1 以太网口的 Link/Act 指示, 驱动 LED 负极 |
| 18  | LED_TRDP2    | 0  | TRDP2 以太网口的 Link/Act 指示, 驱动 LED 负极 |
| 19  | LED_TCPIP    | 0  | TCPIP 以太网口的 Link/Act 指示,驱动 LED 负极  |
| 20  | TRDP_TRX_LED | 0  | TRDP 报文收发指示,驱动 LED 负极              |

LED 参考电路:

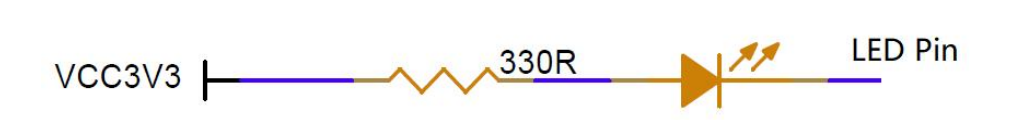

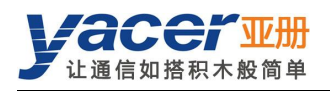

# 第3章工作状态与初始化

## 3.1 工作状态

TRDP-UDP 模块有两种工作状态:

- 初始化状态:模块启动首先进入初始化状态,接收或加载配置,进行系统初始化操作。
- 运行状态:模块完成初始化后进入运行状态,依配置进行工作。

## 3.2 模块初始化方式

TRDP-UDP 模块有两种初始化方式:

- Host 初始化:模块上电后,通过消息从上位机获取配置数据,并进行系统初始化操作。系统 默认为 Host 初始化方式。
- Local 初始化:模块上电后,加载模块板载 FLASH 中的配置数据进行初始化。

## 3.3 Host 初始化编程接口

参考文档《THCP 协议\_编程手册》。

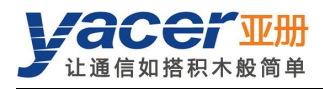

# 第4章 yacer-DMS 配置管理

## 4.1 获取配置管理软件 yacer-DMS

用户可通过以下方式获取配置管理软件的压缩包 yacer-DMS.zip:

- **TRDP-UDP** 随机 U 盘的"软件工具"目录;
- 亚册官网 <u>http://www.yacer.cn</u>的"软件"频道。

yacer-DMS 为免安装应用软件,对 yacer-DMS.zip 进行解压缩,进入工作目录双击 yacer-DMS.exe 即可运行。

## 4.2 连接配置计算机与 TRDP-UDP

#### 4.2.1 通过以太网口进行配置

通过网线连接计算机与 TRDP-UDP 的 TCP/IP 以太网接口,在计算机上运行 yacer-DMS 配置管理软件,即可对 TRDP-UDP 进行参数配置和状态监控。

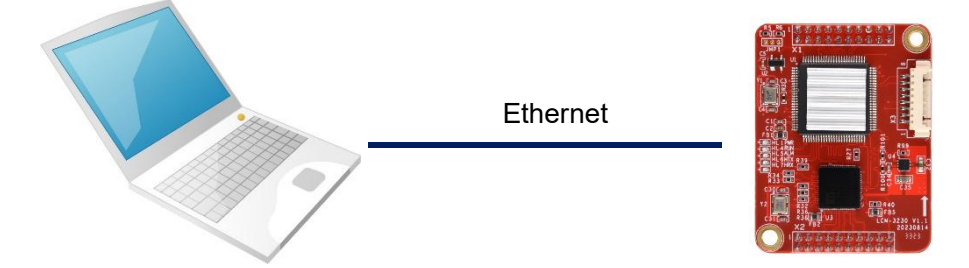

#### 4.2.2 通过 DMS-UART (X3) 接口进行配置

如果 TRDP-UDP 的以太网口被占用,则可以用 DMS-UART-8P 配置线连接 TRDP-UDP 的 DMS-UART 接口与计算机的 USB 接口。

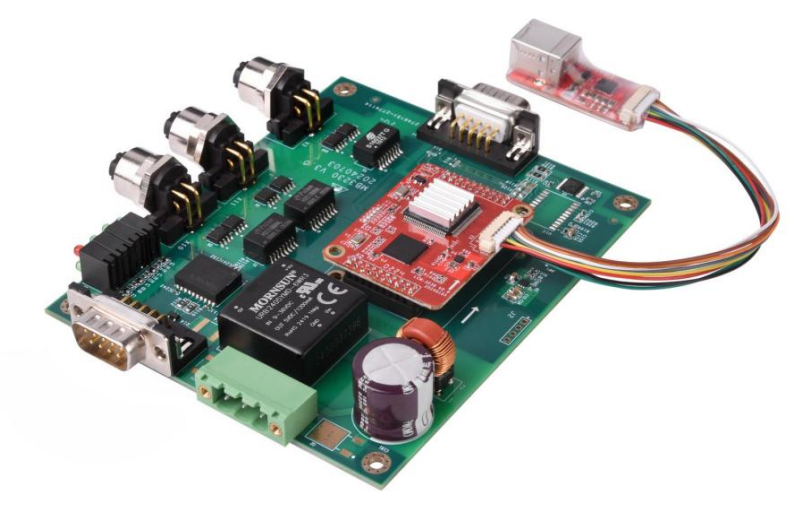

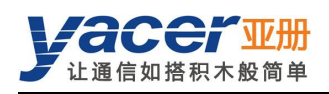

当 DMS-UART-8P 配置线接入管理计算机 USB 接口,计算机会增加一个 USB 仿真串口。

点击 yacer-DMS 工具条上的"主机 DMS 接口"按钮, 弹出主机 DMS 接口配置对话框。进入"选择串口"页面,从下拉列表中选择 USB 仿真串口,点击"打开串口"。

| 亚 yacer-DMS 配置管理软件 | v2019.0410 | 百倍退冬 | 临本审新 | 商建本毛 | 空口 是 前 |
|--------------------|------------|------|------|------|--------|
|                    | 19 El MILL | 夏回以用 | 版本更新 | 南北旦信 |        |
|                    |            | 1000 |      |      | S      |
| 选择网口 选择串口          |            |      |      |      |        |
| 选择子机 去挂nws的卑       | <b>n</b> . |      |      | RI   | \$F    |
|                    | <b>н</b> • |      |      | 10   |        |
| COM1               |            |      |      | 1177 |        |
| COMS               |            |      |      |      | _      |
|                    |            |      |      |      |        |
|                    |            |      |      |      |        |
| 3                  |            |      |      |      | 确定     |
| S                  |            |      |      |      |        |

如果成功打开串口,则状态如下:

| 选择网口 选择串口     |        |
|---------------|--------|
| 选择主机支持IMS的串口: | 刷新     |
| COM3          | ▼ 关闭串口 |
|               |        |
|               |        |
| 串口已打开         |        |

## 4.3 软件主界面

下图为配置管理软件的主界面,该界面可以分为三个部分:

- 工具条:功能操作按钮;
- 设备列表:显示在线设备基本信息及运行状态;
- 统计报告:显示接口的收发指示、设备详细信息、以及数据收发统计。

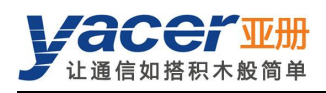

| z yacer- | -DMS | 記置   | 管理软        | 件 v2024.1203             |                               |                            |              |             |    |      | - 0   |     | $\times$ |
|----------|------|------|------------|--------------------------|-------------------------------|----------------------------|--------------|-------------|----|------|-------|-----|----------|
| 主机DMS    | S接口  | 1 13 | 全备配置       | 诊断测试                     | 复位设备                          | 版本更新                       | 离线查看         | 窗口最前        | 帮助 | Ping | Engli | ish | 具务       |
|          | 状    | ۵    |            | 产品型                      | 号                             | 序列号 S                      | /N           | IP地址        |    |      | 设备别   | 名   |          |
|          | 正常   | 常    |            | TRDP-UDP                 | -320                          | 8Y24C00                    | 010          | 192.168.2.2 | 00 |      | 设备    | 列表  | ŧ        |
| IRDP-UD  | P-32 | 0 统i | 十报告        |                          |                               |                            |              |             |    |      |       | 清零  | ī,       |
|          | 发    | 收    | <b>▼</b> T | RDP-UDP-32               | 0设备信息                         |                            |              |             |    |      |       |     |          |
| TRDP1    | 0    | 0    |            | 运行时间: 1<br>设备 S/N: 8     | m 8s<br>Y24C00010             | ) IP 地址: 1                 | 92.168.2.2   | 00          |    |      |       |     |          |
| TRDP2    | 0    | 0    |            | 硬件版本: 2<br>初始化 0:5       | .0 固件版和                       | 本: 202 <mark>4.1</mark> 20 | 3.3232       |             |    |      |       |     | 1        |
| UDP      | 0    | 0    | <b>∨</b> ⊺ | RDP v3.0.24              | 4.59 cx                       | Local                      |              |             |    |      |       |     | 1        |
| 串口       | 0    | 0    |            | >1: 友 = 0,<br>#2: 发 = 0, | 收=0<br>收=0                    |                            |              |             |    | 统计排  | 日告    |     |          |
| CAN      | 0    | 0    | ~ 指        |                          | 42 - 0 km                     | - 0                        |              |             |    |      |       |     |          |
|          |      |      |            | 田 UART.<br>CAN:发=        | . <u>废</u> = 0, 收<br>0, 收 = 0 | - 0                        |              |             |    |      |       |     |          |
|          |      |      | ν ι        | IDP c                    |                               |                            |              |             |    |      |       |     |          |
|          |      |      |            | 发=0                      |                               |                            |              |             |    |      |       |     |          |
|          |      |      |            | 收=0                      |                               |                            |              |             |    |      |       |     |          |
|          |      |      |            | MS服务                     | 107 147 - 1                   | 00 1/27 102 -              | F            |             |    |      |       |     |          |
|          |      |      |            | UNIS: 友 =<br>消息长度: c     | onfig = $812$                 | 90, 収忍哈 =<br>2 字节, repor   | っ<br>nt=316字 | Ħ           |    |      |       |     |          |
|          |      |      |            | 1 100000                 | o                             | - J is, repor              |              |             |    |      |       |     |          |

## 4.4 统计报告

统计报告由三个面板组成:控制面板、收发指示面板、信息显示面板。

#### 4.4.1 控制面板

#### 4.4.2 收发指示面板

- 发:接口每发一帧数据,对应发指示灯闪烁一次。
- 收:接口每收一帧数据,对应收指示灯闪烁一次。

#### 4.4.3 信息显示面板

显示以下内容:

- 设备信息:运行时间、序列号、IP 地址、版本号;
- TRDP: TRDP 协议收发统计;
- 接口: CAN 和串口收发统计;
- **UDP**: **UDP** 报文收发统计;
- DMS 服务:显示设备与管理计算机之间的配置管理消息收发统计。

发收

 TRDP1
 〇
 〇

 TRDP2
 〇
 〇

 UDP
 〇
 〇

 串口
 〇
 〇

CAN O O

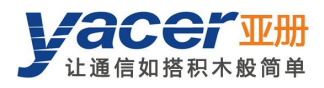

```
✓ TRDP-UDP-320 设备信息
     运行时间: 4m 21s
     设备 S/N: 8Y24C00010 IP 地址: 192.168.2.200
     硬件版本: 2.0 固件版本: 2024.1203.3232
     初始化 0: SUCCESS by Local
✓ TRDP v3.0.24.59 cx
     >1:发=0,收=0
     #2:发=0,收=0
∨ 接□
     串口 UART: 发 = 0, 收 = 0
     CAN: 发 = 0, 收 = 0
✓ UDP c
     发=0
     收=0
✓ DMS服务
     DMS: 发 = 776, 收 = 777, 收忽略 = 5
     消息长度: config = 812 字节, report = 316 字节
     Loop = 100, max = 200 us
     Enet int = 2
     CAN2THCP: input-can = 0, output-msg = 0
     THCP2CAN: input-msg = 0, output-can = 0
```

## 4.5 配置设备

点击工具条上的"设备配置"按钮,或双击设备列表中的选中设备,yacer-DMS 弹出配置对话框。 对话框按照接口和功能,把配置项分为多个配置页面。

|               | IP         | 地址                     | 子网掩码                        |  | 默认网关                   | 协议                   | 速度   |    |  |
|---------------|------------|------------------------|-----------------------------|--|------------------------|----------------------|------|----|--|
| TRDP1         | 192.16     | 8.11.150               | <mark>255.255.255.</mark> 0 |  | 0.0.0.0 T<br>0.0.0.1 T |                      | 百兆全双 | I  |  |
| TRDP2         | 192.16     | 8.12.150               | 255.255.255.0               |  |                        |                      | 百兆全双 | I  |  |
| TCP/IP 192.16 |            | 68.2.232 255.255.255.0 |                             |  | 0.0.0                  | UDP 自材               |      | )商 |  |
| <b>串口波特</b>   | 率 (bps)    | 115200                 |                             |  | 接收UDP端口                | 7000                 |      |    |  |
| 串口波特          | 率 (bps)    | 115200                 |                             |  | 接收UDP端口                | 7000                 |      |    |  |
| CAN波特         | 率 (bps)    | 250 kbps               | kbps ~<br>莫式 ~              |  | 发送目的IP地址<br>发送目的UDP端口  | 192.168.2.60<br>6000 |      |    |  |
| TRDPI         | 乍模式        | 常规模式                   |                             |  |                        |                      |      |    |  |
| TRDP转发        | <b>送接口</b> | 串口                     | ~                           |  |                        |                      |      |    |  |
|               | DMS        | 🗙 Disable              | ~                           |  |                        |                      |      |    |  |

在对话框最下端包括以下操作按钮:

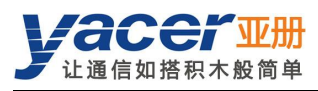

| 控制部件      | 功能                        |
|-----------|---------------------------|
| 导入        | 打开配置文件,读取配置参数刷新配置对话框      |
| 导出        | 将配置对话框中配置参数导出到文件中进行保存     |
| 获取默认配置    | 用设备出厂的默认配置刷新对话框内容         |
| 应用配置并重启设备 | 将对话框中的配置参数写入设备,并重启设备使配置生效 |
| 取消        | 取消当前配置操作                  |

## 4.6 系统配置

|              | 值                     |   |
|--------------|-----------------------|---|
| 初始化方式        | 😝 Local               | ~ |
| 串口波特率 (bps)  | 1 <mark>1</mark> 5200 |   |
| CAN波特率 (bps) | 250 kbps              | ~ |
| TRDP工作模式     | 常规模式                  | ~ |
| TRDP转发接口     | 串口                    | ~ |
|              | X Disable             | ~ |

## 4.6.1 初始化方式

配置模块的初始化方式,出厂默认为 Host 方式。

初始化方式

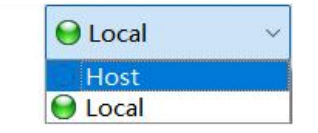

#### 4.6.2 串口波特率

配置串口波特率。

其他串口参数为:数据位 8bit,停止位 1bit,无校验。

#### 4.6.3 CAN 波特率

CAN 总线接口波特率。

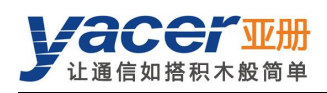

#### 4.6.4 TRDP 工作模式

配置 TRDP 工作模式,只能在 Local 初始化模式下配置,默认为常规模式。

采集模式下,TRDP-UDP 模块会实时采集网络上所有目的 IP 为组播或广播的 TRDP PD 数据,并转发给上位机。

| TRDP工作模式 |
|----------|
|----------|

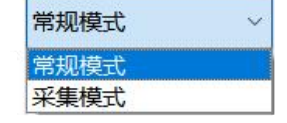

注:采集模式需要上游交换机配合,将组播或广播报文转发到 TRDP-UDP 模块。

#### 4.6.5 TRDP 转发接口

Local 初始化模式下本配置有效。 Host 模式下,指示当前上位机接口。

| TRDP转发接口 | 以太网 ~ |
|----------|-------|
|          | 串口    |
|          | CAN   |
|          | 以太网   |

## 4.6.6 TRDP 网口 DMS 使能

配置 TRDP 以太网接口使能 DMS 功能, TRDP 接口默认不使能 DMS 功能。

| TRDP网口DMS | 🗙 Disable 🗸 🗸 |
|-----------|---------------|
|           | 😝 Enable      |
|           | 💥 Disable     |

## 4.7 UDP 配置

|           | 值            |
|-----------|--------------|
| 接收组播地址    | 224.10.10.10 |
| 接收UDP端口   | 7000         |
| 发送目的IP地址  | 192.168.2.60 |
| 发送目的UDP端口 | 6000         |

用于配置上位机和 TRDP-UDP 模块通信时的 IP 和 UDP 端口,包括以下内容:

- 接收组播地址:上位机向 TRDP-UDP 发送消息时,使用该组播地址作为目的 IP。
- 接收 UDP 端口:上位机向 TRDP-UDP 发送消息时,使用该端口作为 UDP 目的端口。
- 发送目的 IP 地址: TRDP-UDP 向上位机发送消息时,使用该 IP 地址作为目的 IP。

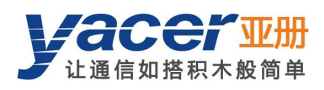

● 发送目的 UDP 端口:TRDP-UDP 向上位机发送消息时,使用该端口作为 UDP 目的端口。

## 4.8 以太网接口

TRDP1、TRDP2 为双冗余 TRDP 网口,强制工作在百兆全双工模式。 TCP/IP 网口工作在自适应模式,采用 UDP 与上位机通信。

以太网接口

|        | IP 地址                         | 子网掩码          | 默认网关    | 协议   | 速度    |
|--------|-------------------------------|---------------|---------|------|-------|
| TRDP1  | 192. <mark>168</mark> .11.150 | 255.255.255.0 | 0.0.00  | TRDP | 百兆全双工 |
| TRDP2  | 192.168.12.150                | 255.255.255.0 | 0.0.0.1 | TRDP | 百兆全双工 |
| TCP/IP | 192.168.2.232                 | 255.255.255.0 | 0.0.0.0 | UDP  | 自协商   |

## 4.9 TRDP 接收配置

本页面可配置最多 32 个 TRDP 订阅 PD 条目,支持组播接收。

订阅的 TRDP PD 数据通过 UART 接口、CAN 接口或 TCP/IP 以太网接口转发至上位机。 在 Local 初始化模式下,TRDP-UDP 模块以该配置初始化 TRDP PD 订阅条目。 在 Host 初始化模式下,本页面显示的是来自上位机的配置参数。

| 接口  | TRDP接收 T          | RDP发送           |                |  |
|-----|-------------------|-----------------|----------------|--|
| TRE | )P PD Subscribe ( | (订阅)            |                |  |
|     |                   | TRDP接收<br>COMID | TRDP接收<br>组播地址 |  |
| 1   | ⊖ TRDP1 ∨         | 4               | 224.1.1.5      |  |
| 2   | ⊖ TRDP1 ~         | 3               | 224.1.1.5      |  |
| 3   | 🔵 TRDP2 🛛 🗸       | 14              | 224.1.1.6      |  |
| 4   | ⊖ TRDP2 ∨         | 13              | 224.1.1.6      |  |
| 5   | 🗙 Disable 🗸 🗸     | 0               | 0.0.0.0        |  |

### 4.10 TRDP 发送配置

本页面可配置最多 32 个 TRDP 发布 PD 条目。

TRDP-UDP 通过 UART 接口、CAN 接口或 TCP/IP 以太网接口收到来自上位机的数据,刷新 TRDP 协议的 PD 缓冲区,然后根据 PD 发布配置周期性的发送 PD 数据,其目的地址可以是单播、组播或广播。

在 Local 初始化模式下,TRDP-UDP 模块以该配置初始化 TRDP PD 发布条目。

在 Host 初始化模式下,本页面显示的是来自上位机的配置参数。

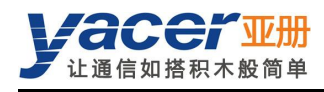

| RD | P PD Publish(发 | 布)              |                  |                |  |
|----|----------------|-----------------|------------------|----------------|--|
|    |                | TRDP发送<br>COMID | TRDP发送<br>周期(ms) | TRDP发送<br>目的IP |  |
| 1  | ⊖ TRDP1 ∨      | 5               | 300              | 224.1.2.7      |  |
| 2  | ⊖ TRDP1 ~      | 6               | 3000             | 224.1.3.9      |  |
| 3  | ⊖ TRDP2 ~      | 15              | 300              | 224.1.4.7      |  |
| 4  | ⊖ TRDP2 ~      | 16              | 300              | 224.1.5.9      |  |
| 5  | 🗙 Disable 🗸 🗸  | 0               | 0                | 0.0.0.0        |  |
| 6  |                | 0               | 0                | 0000           |  |

## 4.11 固件版本更新

### 4.11.1 开始更新

点击工具条上的"版本更新"按钮,弹出版本更新对话框,点击"开始更新"按钮。

| 亚 yacer-DMS 番 | 记置管理软件  | ‡ v2024.0909                       |           |                                                                        |                                  |      |    |      | _       |    | $\times$ |
|---------------|---------|------------------------------------|-----------|------------------------------------------------------------------------|----------------------------------|------|----|------|---------|----|----------|
| 主机DMS接口       | 设备配置    | 诊断测试                               | 复位设备      | 版本更新                                                                   | 离线查看                             | 窗口最前 | 帮助 | Ping | English |    |          |
| 1 👳           | 版本更新:   | 192.168.2.232                      | S/N 8Y24C | 00002                                                                  |                                  |      |    |      | ? ×     |    |          |
| 1 Å           | ₩+±531. | 文件长度:<br>发送长度:<br>接收长度:<br>"开始更新": | y和 01240  | 00002<br>0<br>0<br>0<br>0<br>0<br>0<br>0<br>0<br>0<br>0<br>0<br>0<br>0 | 字节<br>字节<br>字节<br><b>医随意停止</b> 动 | 退出!  |    | 3    | :: ^ /  | 清零 |          |
| 串口 C          |         |                                    |           |                                                                        |                                  |      |    |      | 亭止更新    |    |          |
| CAN C         |         |                                    |           |                                                                        |                                  |      |    |      |         |    |          |

#### 4.11.2 选择版本文件

弹出"选择版本文件"对话框,找到待更新的固件版本文件,选中并点击"打开"。

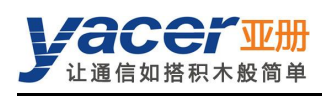

| 亚 选择版本文件                                         |                        |     |                | ×      |
|--------------------------------------------------|------------------------|-----|----------------|--------|
| $\leftarrow \rightarrow ~ \checkmark ~ \uparrow$ | 🚞 « OS (C:) > Firmware | ~ C | 在 Firmware 中搜索 | م      |
| 组织▼ 新建文件                                         | 挟                      |     | ≣ .            |        |
| 1 主文件夹                                           | 名称                     |     | 修改日期           | 类型     |
| 図店                                               | yc-3232.bin            |     | 2024/9/9 15:03 | BIN 文件 |
| <b>三</b> 桌面                                      | *                      |     |                |        |
|                                                  | ★# (N): vc-3232 bin    |     | 版本文件           |        |
|                                                  | X1+a(N). yc-5252.000   | `   | ₩₩₩₩           |        |
|                                                  |                        |     | 打开(O)          | 取消     |

#### 4.11.3 更新完成

更新完成以后页面状态显示"版本更新完成"即表示版本更新完成。点击"退出"按钮关闭更新 窗口。

| 亚版本更新: 192.168.2.232 S/I                                     | N 8Y24C00002 |    | ?    | × |
|--------------------------------------------------------------|--------------|----|------|---|
| 文件长度:                                                        | 54472        | 字节 |      |   |
| 发送长度:                                                        | 54472        | 字节 |      |   |
| 接收长度:                                                        | 54472        | 字节 |      |   |
| ₩ # # # # # # # # # # # # # # # # # # #                      |              |    |      |   |
| 更新完成,新版本在设                                                   | 备重新加电后生效!    |    |      |   |
|                                                              |              |    |      |   |
| C:/Firmware/yc-3232.bin                                      | 打开成功         |    | 开始更新 |   |
| 成功读取版本文件,字节数: 54472<br>开始上传版本文件<br>初始化FLASH BANK B<br>文件上传完毕 |              |    |      |   |
|                                                              |              |    | 停止更新 |   |
| 所有数据接收并烧与成功<br>版本文件CRC校验成功                                   |              |    |      |   |
| 版本升级全部完成!                                                    |              |    |      |   |
|                                                              |              |    |      |   |
|                                                              |              |    |      |   |
|                                                              |              |    |      |   |
|                                                              |              |    | 退出   |   |

#### 4.11.4 重新加电生效

设备重新加电,等待一分钟左右新版本启动生效。

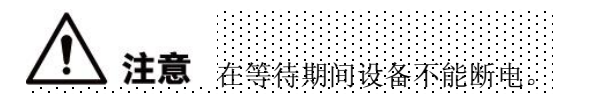

#### 4.11.5 更新确认

设备启动完成后观察统计报告中的版本信息,通过版本日期确定更新是否成功。

| ~ | TRDP-UDP-320 设           | 备信息                          |
|---|--------------------------|------------------------------|
|   | 运行时间: 28s                |                              |
|   | 设备 S/N: AY24             | 4C00001 IP 地址: 192.168.2.200 |
|   | 硬件版本: 2.0                | 固件版本: 2024.1021.3232         |
|   | 初始化 0 : SUCCESS by Local |                              |

## 4.12 复位设备

点击工具条上的"复位设备"按钮,弹出重启对话框,点击"重启"按钮,设备将重新复位启动。

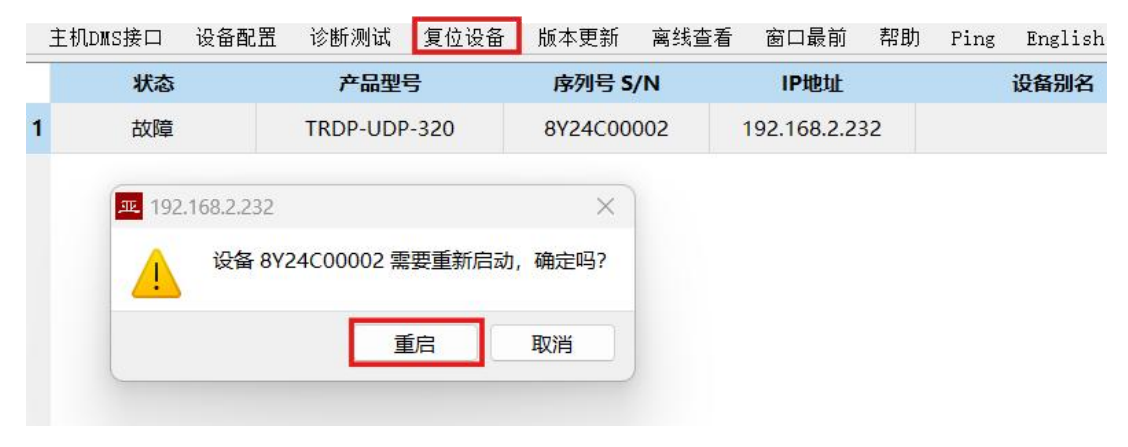

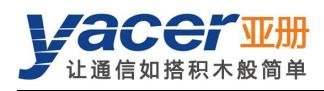

## 第5章硬件开发

## 5.1 以太网接口开发

#### 5.1.1 M12 连接器

列车以太网接口采用 IEC 61706-2-101 标准的 M12 连接器 (D 型编码孔型), 插座正视图及管脚 定义如下:

| Pin | 描述   |
|-----|------|
| 1   | TD + |
| 2   | RD + |
| 3   | TD - |
| 4   | RD - |

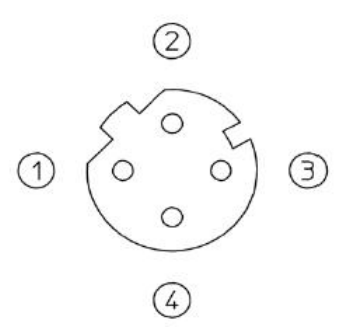

#### 5.1.2 参考电路

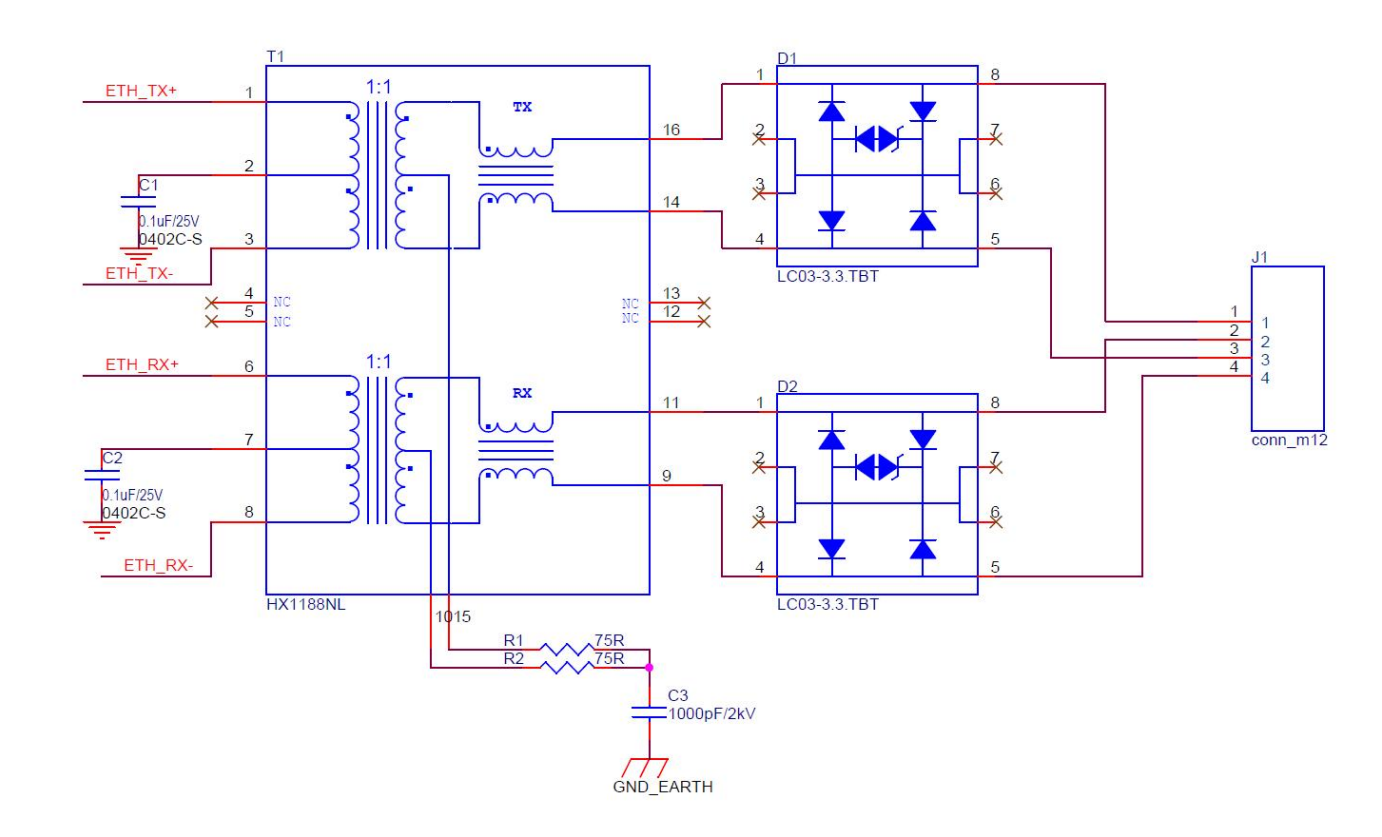

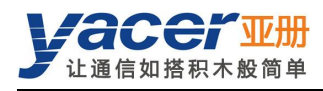

# 第6章软件开发

参考:

• 《THCP 协议\_编程手册》

UART-PPP 协议实现 C 语言代码:

• yacer\_uart\_ppp.c

THCP 参考 C 语言代码:

- thcp\_Inc.h
- thcp\_canInc.h
- thcp\_can.c: THCP 协议 CAN 转换代码

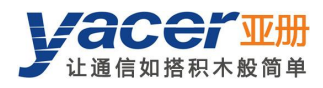

## 附录1 法律声明

#### 版权声明

© 2024 南京亚册云象通信技术有限公司。版权所有。

#### 责任声明

- 在适用法律允许的范围内,在任何情况下,本公司都不对因本文档中相关内容及描述的产品 而产生任何特殊的、附随的、间接的、继发性的损害进行赔偿,也不对任何利润、数据、商 誉、文档丢失或预期节约的损失进行赔偿。
- 本文档中描述的产品均"按照现状"提供,除非适用法律要求,本公司对文档中的所有内容 不提供任何明示或暗示的保证,包括但不限于适销性、质量满意度、适合特定目的、不侵犯 第三方权利等保证。

#### 关于本文档

- 产品请以实物为准,本文档仅供参考。
- 本公司保留随时维护本文档中任何信息的权利,维护的内容将会在本文档的新版本中加入, 恕不另行通知。
- 本文档如有不准确或不详尽的地方,或印刷错误,请以公司最终解释为准。
- 本文档供多个型号产品做参考,每个产品的具体操作不逐一例举,请用户根据实际产品自行 对照操作。
- 如不按照本文档中的指导进行操作,因此而造成的任何损失由使用方自行承担。
- 如获取到的 PDF 文档无法打开,请将阅读工具升级到最新版本或使用其他主流阅读工具。

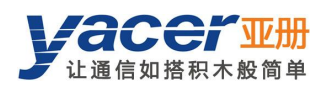

#### 更多内容

请访问亚册官网 www.yacer.cn,获取获取更多的产品信息和技术资料。

南京亚册云象通信技术有限公司 | 办公地址: 南京市秦淮区太平南路 333 号金陵御景园商务大厦 19 层 K 座

网址: www.yacer.cn | 服务热线: 400-025-5057